#### Welcome to the

# FMS System Participant-Representative Tutorial. To begin you will need to enter your user name and password and click on the I agree button.

You have reached the Mains'l Financial Management System. This site is intended to provide an electronic interface for entering Mainsl FMS Timesheets and Invoices. All actions performed by the logged in user are deemed to be electronically signed by the user. If you agree to honor this policy please provide your digital signature -- enter your login name and password then click on the I agree.

| UserName |         |
|----------|---------|
| Password |         |
|          | I agree |

To reset your password please enter your user name and press Reset Password

Reset Password

If you are having technical difficulty please send an email to . You will receive a call or email back within 24 business hours (Monday - Friday 8:30am-5:00pm).

# Main Menu Page

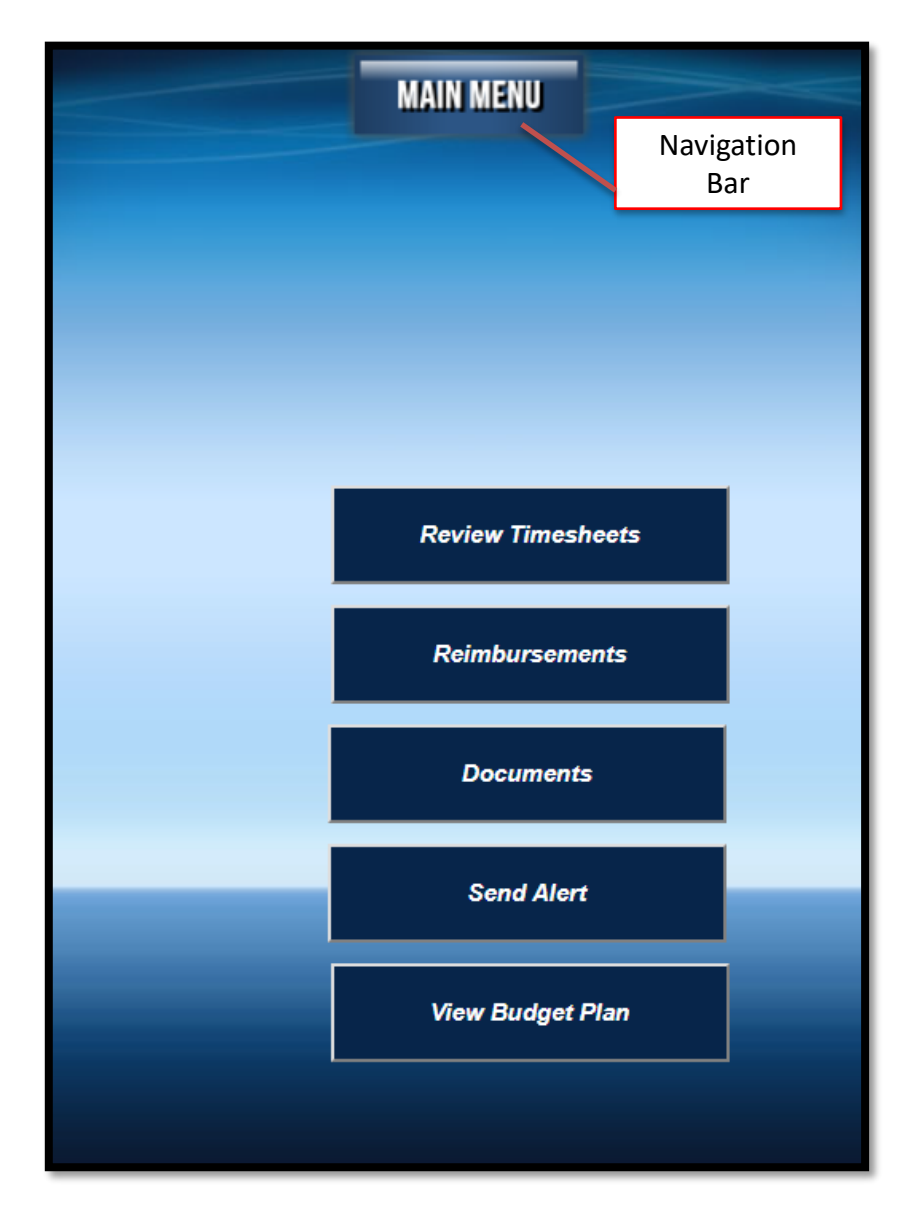

The Main Menu button at the top of the page is a Navigation Bar

- "Review Timesheets" allows you to view, approve and unapprove all time entries
- "Reimbursements" allows you to enter and review reimbursed expenses
- ✓ "Documents" allows you quick access to user guides and commonly used forms
- "Send Alert" allows you to send a message to another user in the system
- "View Budget Plan" allows you to see the participants budget

# How to Review Timesheets

| <ol> <li>Revie</li> <li>Revie</li> <li>Selection</li> <li>Selection</li> <li>Selection</li> </ol>                              | Main Menu<br>Review <u>Timesheets</u><br>Select the employee from the drop down menu<br>Select the date range from the drop down menu<br>Search |                        |                                             |                                                         |                                                                                                    |                                |                 | If a visit is completed in the<br>EVV app the verified column<br>will say <b>True</b> . If a visit is<br>entered in the website or<br>edited the column will say<br><b>False</b> . |                                 |                                         |                           | n          | To<br>on<br>To<br>on                         | appro<br>the V<br>unapr<br>the U           | we a tim<br>iew butt<br>prove a t<br>napprov | lesheet click<br>ton.<br>timesheet click<br>ve button |                                     |
|----------------------------------------------------------------------------------------------------|----------------------------------------------------------------------------------------------------|------------------------|---------------------------------------------|---------------------------------------------------------|----------------------------------------------------------------------------------------------------|--------------------------------|-----------------|----------------------------------------------------------------------------------------------------|---------------------------------|-----------------------------------------|---------------------------|------------|----------------------------------------------|--------------------------------------------|----------------------------------------------|-------------------------------------------------------|-------------------------------------|
| Timesheet<br>Select Paic<br>All V                                                                                              | s to Review<br>or Unpaid<br>arch                                                                                                    |                        | All hou                                     | IIS                                                     |                                                                                                    |                                |                 |                                                                                                    |                                 |                                         |                           | Emp<br>All | loyee                                        | v                                          | Da<br>A                                      | te Rang                                               | ge<br>~                             |
|                                                                                                    |                                                                                                    | 1.0                    | 4                                           |                                                         |                                                                                                    |                                | 14.0            | 10.01                                                                                                    | a a -                           | 112                                     | 1                         |            |                                              |                                            |                                              | 1                                                     |                                     |
| Edited sh                                                                                                    | ifts or shif                                                                                                    | ts the                 | at cross                                    | midnigh<br>First Name                                   | t may app<br>Description                                                                                                    | ear d                          | liffere<br>Rate | ntly                                                                                                    | in the i                        | nobile ap                               | op do                     | EW         | Visiti                                       | Timesheet®                                 | 1 Unite                                      |                                                       | -                                   |
| Edited sh<br>Broin Date<br>Time<br>11/18/2021<br>9:49:29<br>AM                                                                 | ifts or shif                                                                                                    | TS the<br>Sector<br>PA | at cross                                    | midnigh<br>EastName<br>Donotpay                         | t may app<br>Description<br>SCL2 -<br>Personal<br>Assistance                                                                         | ear d<br>Home                  | Rate<br>15.00   | ntly<br>Paid<br>No                                                                                                    | v in the r<br>Automoved [<br>NO | nobile ap<br>rid Broker A<br>atc        | pp<br>lourcett            | rue        | <u>visilin</u><br>355340                     | Timesheetif<br>4933879                     | D Units                                      | View                                                  | UnApprovi                           |
| Edited sh<br>Ergin Date<br>Time<br>11/18/2021<br>9:49:29<br>AM<br>11/18/2021<br>12:28:38<br>AM                                 | ifts or shif                                                                                                    | PA                     | at cross<br>Last<br>Name<br>IVRTest<br>Ever | midnigh<br>Etst.Name<br>Donotpay<br>DontPay             | t may app<br>Description<br>SCL2 -<br>Personal<br>Assistance<br>SCL2 -<br>Personal<br>Assistance                                     | ear d<br>Hours<br>0.00         | Enter<br>15.00  | ntly<br>Reid<br>No<br>Yes                                                                                                    | NO                              | nobile ap<br>aid Broker A<br>bite<br>No | pp<br>trerevyd<br>T       | rue        | <u>Visilin</u><br>355340<br>354991           | Timesheet0<br>4933879<br>4933377           | ) Units                                      | View                                                  | UnApprovi                           |
| Edited sh<br>Broin Date<br>Jime<br>11/18/2021<br>9.49.29<br>AM<br>11/18/2021<br>12:28:38<br>AM<br>11/17/2021<br>10:32:19<br>AM | ifts or shift<br>Time<br>11/18/2021<br>12/29/26<br>AM                                                                                           | PA<br>PA<br>PA         | At cross                                    | midnigh<br>Etst.Name<br>Donotpay<br>DontPay<br>DoNotPay | t may app<br>Description<br>SCL2 -<br>Personal<br>Assistance<br>SCL2 -<br>Personal<br>Assistance<br>SCL2 -<br>Personal<br>Assistance | ear d<br>Hours<br>0.00<br>0.00 | 15.00<br>15.00  | ntly<br>Refe<br>No<br>Yes                                                                                                    | NO                              | NO<br>No<br>No                          | pp<br>Iserconed<br>T<br>T | rue<br>rue | <u>visitit</u><br>355340<br>354991<br>354079 | Himashaan<br>4933879<br>4933377<br>4932183 | 0 Units                                      | View<br>View<br>View                                  | UnApprovi<br>UnApprovi<br>UnApprovi |

Approved time entries status will say Yes, Not Approved time entries will say No

# Review of a Verified Visit Timesheets

The timesheet will contain a view of the GPS coordinates including latitude and longitude

\*After the Representative reviews the timesheet they will click the Approve Button to approve the timesheet

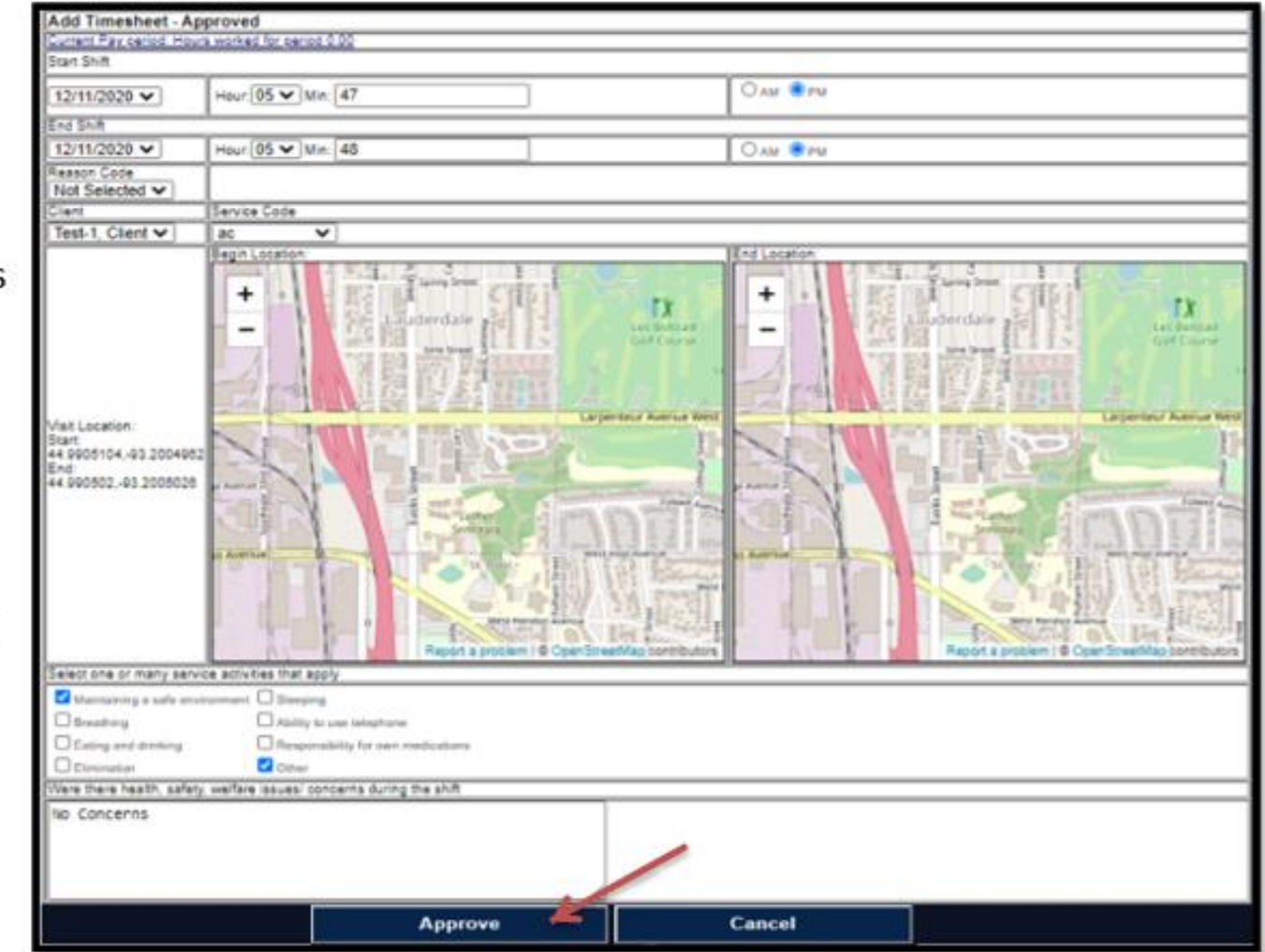

# Review of a Non-Verified Visit Timesheets

\*If a Non Verified Visit is being approved by the Representative they will see the reason code the employee selected on the timesheet when the edit took place

\*After the Representative reviews the timesheet they will click the Approve Button to approve the timesheet

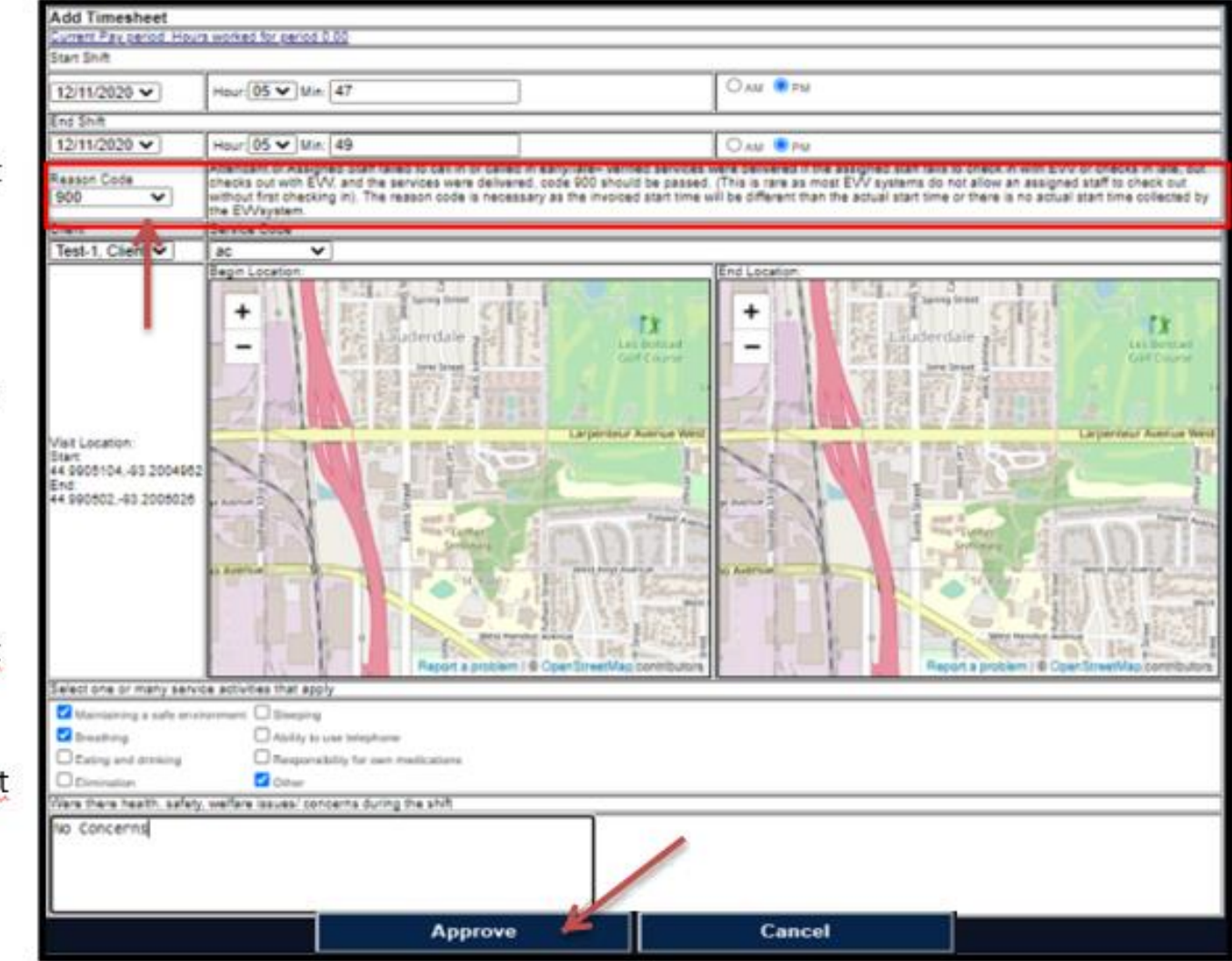

# List of Reason Codes

| Code | Description                                                                                                    |
|------|----------------------------------------------------------------------------------------------------|
| 105  | Services Provided outside the home. When the GPS collected does not match the expected location, code 105 should be passed.                                                                                                    |
| 300  | Phone Lines not working - Attendant or assigned staff not able to call in. When telephony (IVR) is the designated method for EVV for a recipient, but the phone lines are not working at check in and / or out, code 300 should be passed.                                                                                                    |
| 405  | Phone unavailable - Verified services were provided. When IVR is the method of EVV but the phone is unavailable, code 405 should be<br>passed.                                                                                                    |
| 410  | Individual / Member refused attendant or assigned staff use of phone - verified services were delivered. When IVR is the method of EVV but the member refused to allow the assigned staff to use the phone, code 410 should be passed.                                                                                                    |
| 310  | Malfunctioning Mobile Application When an assigned staff is unable to check in and /or out because the mobile device malfunctions, code<br>310 should be passed.                                                                                                    |
| 900  | Attendant or Assigned Staff failed to call in or called in early/late- verified services were delivered If the assigned staff fails to check in with EVV or checks in late, but checks out with EVV, and the services were delivered, code 900 should be passed. (This is rare as most EVV systems do not allow an assigned staff to check out without first checking in). The reason code is necessary as the invoiced start time will be different than the actual start time or there is no actual start time collected by the EVVsystem. |
| 905  | Attendant or Assigned Staff failed to call out early/late -verified services were delivered If the assigned staff fails to check out or checks out early or late, but the services were delivered, code 905 should be passed. The reason code is necessary as the invoiced end time will be different than the actual end time or there is no actual end time collected by theEVV device.                                                                                                    |
| 910  | Attendant or assigned staff failed to call in and out – or both the in and out times were late/earlyverified services were delivered If the assigned staff fails to call both in and out or both the actual start and actual end will be different from the invoiced start and invoiced end, but the services were delivered, code 910 should be passed                                                                                                    |
| 915  | Wrong phone number – verified services were delivered If IVR is the EVV method but the number collected is the wrong number, code 915 should be passed                                                                                                    |

#### How to Enter Reimbursements

- 1. Main Menu
- 2. Reimbursements
- 3. Add Reimbursement

|           |         |          |           |              |             | M         | AIN M     | ENU       |           |           |             | Select th<br>code froi<br>dropdow<br>options | e service<br>m the<br>m menu |   |
|-----------|---------|----------|-----------|--------------|-------------|-----------|-----------|-----------|-----------|-----------|-------------|----------------------------------------------|------------------------------|---|
|           | Ac      | dd Rer   | nburesme  | nt           |             |           |           |           |           |           |             | L                                            |                              |   |
|           | Se      | ervice ( | Code      |              |             |           |           |           |           |           | $\vdash$    |                                              |                              |   |
|           |         | PSup     | plement-A | APSupplement | -AP I       | Nutriti   | onal      | Supp      | leme      | nt 🗸      |             |                                              |                              |   |
|           | Ar      | mount    | 257.00    |              |             |           |           |           |           |           |             |                                              |                              |   |
|           |         |          |           |              |             |           | Expe      | ense Da   | te        |           |             |                                              |                              |   |
| Enter Amo | ount of | f        |           |              | <u>&lt;</u> |           | Dece      | mber      | 2021      |           | <u>&gt;</u> |                                              |                              |   |
| Reimburse | ement   | 1        |           |              | Sun         | Mon       | Tue       | Wed       | Thu       | Fri       | Sat         |                                              |                              |   |
|           |         | _        |           |              | <u>28</u>   | <u>29</u> | <u>30</u> | 1         | 2         | 3         | <u>4</u>    |                                              | <b></b>                      | _ |
|           |         |          |           |              | <u>5</u>    | <u>6</u>  | <u>7</u>  | <u>8</u>  | <u>9</u>  | <u>10</u> | <u>11</u>   |                                              |                              |   |
|           |         |          |           |              | <u>12</u>   | <u>13</u> | <u>14</u> | <u>15</u> | <u>16</u> | <u>17</u> | <u>18</u>   |                                              | Select the dat               | e |
|           |         |          |           |              | <u>19</u>   | <u>20</u> | <u>21</u> | <u>22</u> | <u>23</u> | <u>24</u> | <u>25</u>   |                                              | for the expens               | e |
|           |         |          |           |              | <u>26</u>   | <u>27</u> | <u>28</u> | <u>29</u> | <u>30</u> | <u>31</u> | 1           |                                              |                              |   |
|           |         |          |           |              | 2           | <u>3</u>  | <u>4</u>  | <u>5</u>  | <u>6</u>  | 7         | <u>8</u>    |                                              |                              |   |
|           | Ľ       |          |           |              |             |           | Save      |           | Cance     | I         |             |                                              |                              | 1 |

#### How to Review Reimbursements

- 1. Main Menu
- 2. Reimbursements
- 3. Select Date Range
- 4. Search

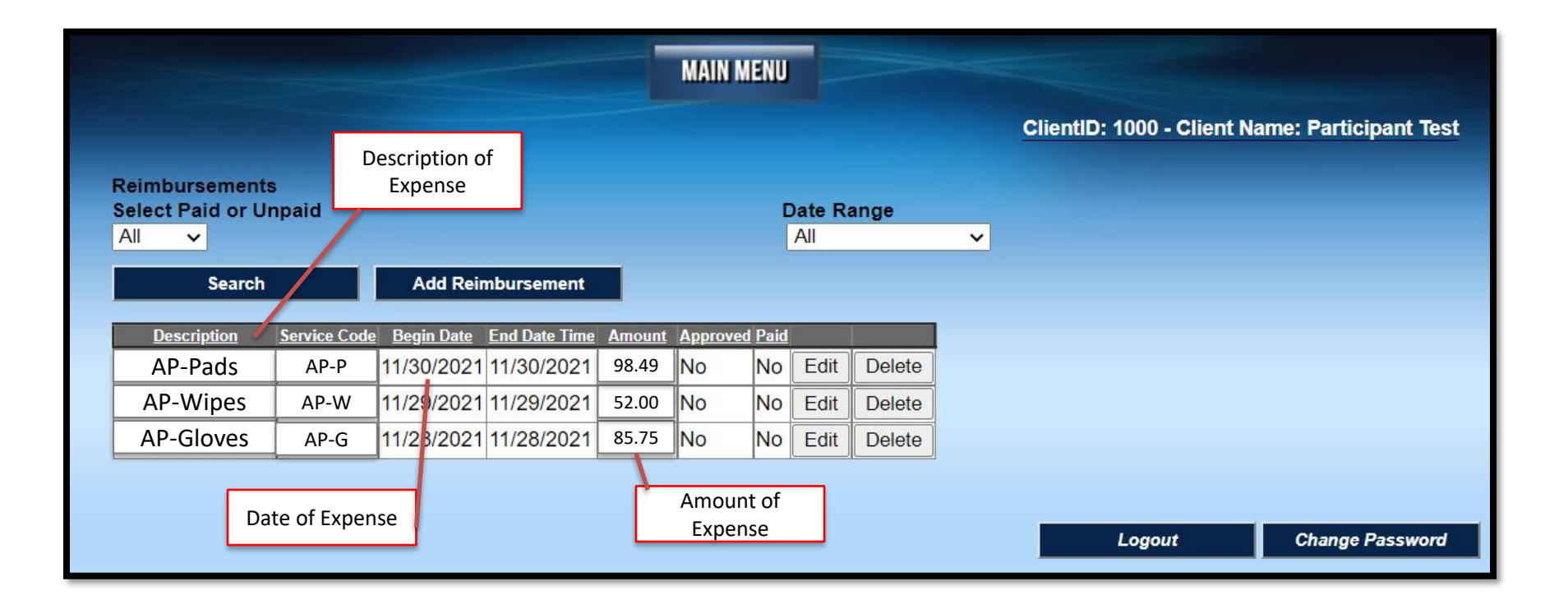

#### How to Edit a Reimbursements

- 1. Main Menu
- 2. Reimbursements
- 3. Click Edit on the Reimbursement Line to Edit

| Edit Rem<br>Service Co<br>AP-G | ibursment<br>de<br>loves | Change<br>Cod | / Updat<br>e for Ex | e Servi<br>pense | ice       |            |           |           |             |                     |  |
|--------------------------------|--------------------------|---------------|---------------------|------------------|-----------|------------|-----------|-----------|-------------|---------------------|--|
| Amount 3                       | 52.00                    |               |                     |                  |           |            |           |           |             |                     |  |
|                                |                          |               |                     |                  | Ex        | pense D    | ate       |           |             |                     |  |
|                                | Change / Upd             | ate           | <u>&lt;</u>         |                  | Dece      | mber       | 2021      |           | <u>&gt;</u> |                     |  |
|                                | Amount of Exp            | ense          | Sun                 | Mon              | Tue       | Wed        | Thu       | Fri       | Sat         |                     |  |
|                                |                          |               | 28                  | <u>29</u>        | <u>30</u> | 1          | <u>2</u>  | <u>3</u>  | 4           | Change / Update     |  |
|                                |                          |               | <u>5</u>            | <u>6</u>         | 7         | <u>8</u> – | <u>9</u>  | <u>10</u> | <u>11</u>   | <br>Date of Expense |  |
|                                |                          |               | 12                  | <u>13</u>        | <u>14</u> | <u>15</u>  | <u>16</u> | <u>17</u> | <u>18</u>   |                     |  |
|                                |                          |               | <u>19</u>           | <u>20</u>        | <u>21</u> | <u>22</u>  | <u>23</u> | <u>24</u> | <u>25</u>   |                     |  |
|                                |                          |               | <u>26</u>           | <u>27</u>        | <u>28</u> | <u>29</u>  | <u>30</u> | <u>31</u> | 1           |                     |  |
|                                |                          |               | 2                   | <u>3</u>         | <u>4</u>  | <u>5</u>   | <u>6</u>  | 7         | <u>8</u>    |                     |  |
|                                |                          | _             |                     |                  | Save      |            | Cancel    |           |             |                     |  |
|                                |                          | Cli           | ck Save             |                  |           |            |           |           |             |                     |  |

### How to View Documents

- 1. Main Menu
- 2. Documents
- 3. Select the type of documents you wish to view from the specific buttons

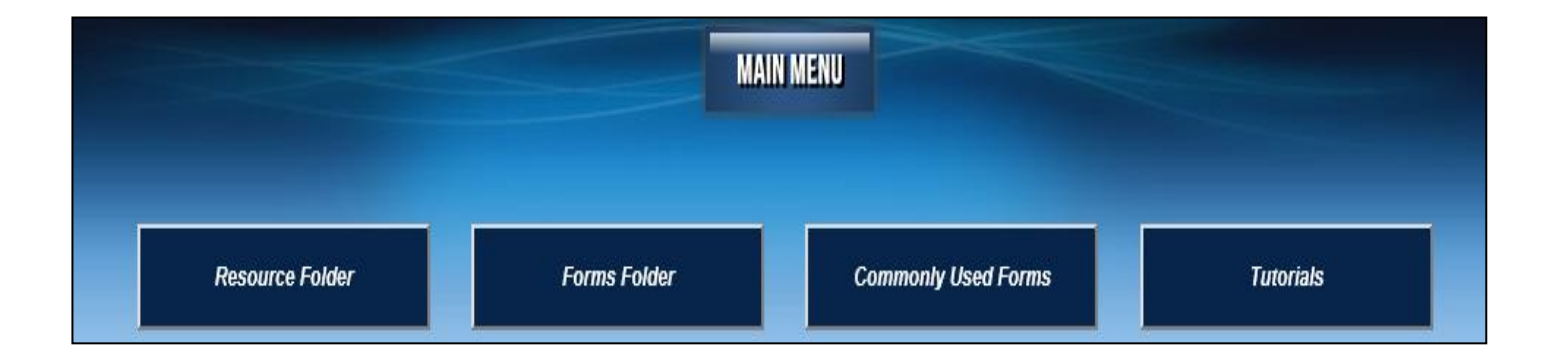

### How to Send Alerts

- 1. Main Menu
- 2. Send Alerts
- 3. Select the user from the drop down menu
- 4. Select the Program from the drop down menu
- 5. Type the Message in the text box
- 6. Send

| A                                  | dd Alert                                                                         |
|------------------------------------|----------------------------------------------------------------------------------|
| User                               | Program                                                                          |
| Test,Representative,Representative | Not Selected V                                                                   |
| Message                            |                                                                                  |
|                                    | Type the message you<br>would like to send to<br>another user in the text<br>box |
| Send                               | Cancel                                                                           |

# How to View a Budget Plan

- 1. Main Menu
- 2. Select Client
- 3. View Budget Plan
- 4. Click on Budget Plan
- 5. Click on the Select button next to the budget you want to review (the line will turn green)
- 6. Click on Select Budget

| Manage Budgets |                                                                                                    | Participant2, Test2     |
|----------------|----------------------------------------------------------------------------------------------------|-------------------------|
|                | Select Budget                                                                                                    |                         |
|                | Purch Plan ID         Begin Date         End Date         Description         Status         Tree Status           Select         3982         6/1/2019 12:00:00 AM         5/31/2020 11:59:00 PM         Approved 56 | stal Amount<br>366.6667 |

View Budget Plan

|                                                                                                    |                                                                                                    |                                                                                                    |                                                                                                    |                                                                                                    |                                                                                                    |                      |                                                                                                    |                           |                                              | J              |
|----------------------------------------------------------------------------------------------------|----------------------------------------------------------------------------------------------------|----------------------------------------------------------------------------------------------------|----------------------------------------------------------------------------------------------------|----------------------------------------------------------------------------------------------------|----------------------------------------------------------------------------------------------------|----------------------|----------------------------------------------------------------------------------------------------|---------------------------|----------------------------------------------|----------------|
| ge Budget                                                                                                    |                                                                                                    |                                                                                                    |                                                                                                    |                                                                                                    |                                                                                                    |                      |                                                                                                    |                           |                                              | _              |
| Period: 3/1/2019 th                                                                                                    | rough 2/29/2020                                                                                                    |                                                                                                    |                                                                                                    |                                                                                                    |                                                                                                    |                      |                                                                                                    |                           |                                              | Status:        |
| 011001 0/1/2019 till                                                                                                    | ougn 2/2/2020                                                                                                    |                                                                                                    |                                                                                                    |                                                                                                    |                                                                                                    |                      |                                                                                                    |                           |                                              |                |
|                                                                                                    |                                                                                                    |                                                                                                    |                                                                                                    |                                                                                                    |                                                                                                    |                      |                                                                                                    |                           |                                              |                |
|                                                                                                    |                                                                                                    |                                                                                                    |                                                                                                    |                                                                                                    |                                                                                                    |                      |                                                                                                    |                           |                                              |                |
|                                                                                                    |                                                                                                    |                                                                                                    |                                                                                                    |                                                                                                    |                                                                                                    |                      |                                                                                                    |                           |                                              |                |
|                                                                                                    | HOURIY                                                                                                    | WORK                                                                                                    | ERS                                                                                                    |                                                                                                    | ORS                                                                                                    | REIME                |                                                                                                    |                           | rs -                                         |                |
|                                                                                                    | HOURET                                                                                                    |                                                                                                    |                                                                                                    |                                                                                                    |                                                                                                    |                      | <u>JON 3 L</u>                                                                                                    |                           |                                              |                |
|                                                                                                    |                                                                                                    |                                                                                                    |                                                                                                    |                                                                                                    |                                                                                                    |                      |                                                                                                    |                           |                                              |                |
|                                                                                                    |                                                                                                    |                                                                                                    |                                                                                                    |                                                                                                    |                                                                                                    |                      |                                                                                                    |                           |                                              |                |
|                                                                                                    |                                                                                                    |                                                                                                    |                                                                                                    |                                                                                                    |                                                                                                    |                      |                                                                                                    |                           |                                              |                |
| Respite Limi                                                                                                    | ts                                                                                                    |                                                                                                    |                                                                                                    |                                                                                                    |                                                                                                    |                      |                                                                                                    |                           |                                              |                |
| Respite Limi                                                                                                    | ts                                                                                                    |                                                                                                    |                                                                                                    |                                                                                                    |                                                                                                    |                      |                                                                                                    |                           |                                              |                |
| Respite Limi                                                                                                    | ts<br>Service Code                                                                                                    | Begin Date                                                                                                    | End D                                                                                                    | <u>)ate T(</u>                                                                                                    | otal Dollars                                                                                                    | Spent Dollars        | <u>Status</u>                                                                                                    |                           |                                              |                |
| Respite Limi                                                                                                    | ts<br>Service Code<br>dant Care                                                                                                    | Begin Date<br>03/01/2019                                                                                                    | <u>End D</u><br>02-29-2020                                                                                                    | ) <u>ate Tr</u><br>11:59 PM 20                                                                                                    | otal Dollars<br>0823.13                                                                                                    | Spent Dollars        | <u>Status</u><br>Approved                                                                                                 |                           |                                              |                |
| Respite Limi<br>Select ac-Atten<br>Select cls-Com                                                                                                    | ts<br><u>Service Code</u><br>dant Care<br>munity Living Support                                                                                                    | Begin Date<br>03/01/2019<br>ts 03/01/2019                                                                                                    | <u>End D</u><br>02-29-2020<br>02-29-2020                                                                                                    | Date Tr<br>11:59 PM 20<br>11:59 PM 20                                                                                                    | otal Dollars<br>0823.13<br>0823.13                                                                                             | Spent Dollars        | <u>Status</u><br>Approved<br>Approved                                                                                     |                           |                                              |                |
| Respite Limi<br>Select ac-Atten<br>Select cls-Com<br>Select h-Home                                                                                                    | ts<br><u>Service Code</u><br>dant Care<br>munity Living Support<br>maker                                                                                                    | Begin Date<br>03/01/2019<br>ts 03/01/2019<br>03/01/2019                                                                                                    | <u>End D</u><br>02-29-2020<br>02-29-2020<br>02-29-2020                                                                                                    | 0 <u>ate</u> <u>T</u><br>11:59 PM 2/<br>11:59 PM 2/<br>11:59 PM 2/                                                                                                    | otal Dollars<br>0823.13<br>0823.13<br>000.00                                                                                   | Spent Dollars        | <u>Status</u><br>Approved<br>Approved<br>Approved                                                                         |                           |                                              |                |
| Respite Limi<br>Select ac-Atten<br>Select cls-Com<br>Select h-Home<br>Select r-Respit                                                                                                 | ts<br><u>Service Code</u><br>dant Care<br>munity Living Support<br>maker<br>e                                                                                                    | Begin Date           03/01/2019           ts         03/01/2019           03/01/2019         03/01/2019                                                                                                    | <u>End D</u><br>02-29-2020<br>02-29-2020<br>02-29-2020<br>02-29-2020                                                                                                    | Date <u>T</u><br>11:59 PM 20<br>11:59 PM 20<br>11:59 PM 20<br>11:59 PM 60                                                                                                    | otal Dollars<br>0823.13<br>0823.13<br>000.00<br>286.57                                                                         | Spent Dollars        | <u>Status</u><br>Approved<br>Approved<br>Approved<br>Approved                                                             |                           |                                              |                |
| Respite Limi<br>Select ac-Atten<br>Select cls-Com<br>Select n-Home<br>Select r-Respite<br>Remaining un                                                                                | ts<br><u>Service Code</u><br>dant Care<br>munity Living Support<br>maker<br>e<br>hits for the period                                                                                                | Begin Date<br>03/01/2019<br>ts 03/01/2019<br>03/01/2019<br>03/01/2019                                                                                                    | End D<br>02-29-2020<br>02-29-2020<br>02-29-2020<br>02-29-2020                                                                                                    | Pate Tr<br>11:59 PM 20<br>11:59 PM 20<br>11:59 PM 20<br>11:59 PM 20<br>11:59 PM 60                                                                                                    | otal Dollars<br>0823.13<br>0823.13<br>0823.13<br>000.00<br>286.57                                                              | <u>Spent Dollars</u> | <u>Status</u><br>Approved<br>Approved<br>Approved<br>Approved                                                             |                           |                                              |                |
| Respite Limi<br>Select ac-Atten<br>Select cls-Com<br>Select n-Home<br>Select r-Respite<br>Remaining un                                                                                | ts<br><u>Service Code</u><br>dant Care<br>munity Living Support<br>maker<br>a<br>nits for the period<br>Sode Period Begin Date                                                                      | Begin Date<br>03/01/2019<br>ts 03/01/2019<br>03/01/2019<br>03/01/2019<br>e Period En                                                                                                    | End D<br>02-29-2020<br>02-29-2020<br>02-29-2020<br>02-29-2020<br>02-29-2020<br>d Date Ty                                                                                                    | <u>ate 11:59 PM 20</u><br>11:59 PM 20<br>11:59 PM 20<br>11:59 PM 20<br>11:59 PM 60<br>700 Total uni                                                                                                    | otal Dollars<br>0823.13<br>0823.13<br>000.00<br>286.57<br>its for the p                                                        | Spent Dollars        | Status<br>Approved<br>Approved<br>Approved<br>Approved                                                                    | eriod Remai               | ning units                                   | for the period |
| Respite Limi<br>Select ac-Atten<br>Select cls-Com<br>Select h-Home<br>Select r-Respite<br>Remaining un<br>Service O<br>Select ac                                                      | ts<br><u>Service Code</u><br>dant Care<br>munity Living Support<br>maker<br>e<br>nits for the period<br>Sode Period Begin Date<br>06/02/2019                                                        | Begin Date           03/01/2019           ts         03/01/2019           03/01/2019           03/01/2019           03/01/2019           03/01/2019           06/08/2019                                                                                                    | End D<br>02-29-2020<br>02-29-2020<br>02-29-2020<br>02-29-2020<br>02-29-2020<br>d Date Ty<br>11:59 PM W                                                                                                    | 2ate 11<br>11:59 PM 20<br>11:59 PM 20<br>11:59 PM 20<br>11:59 PM 60<br>11:59 PM 60<br>11:59 PM 60<br>11:59 PM 60                                                                                                    | otal Dollars<br>0823.13<br>0823.13<br>000.00<br>286.57<br>its for the p                                                        | Spent Dollars        | Status<br>Approved<br>Approved<br>Approved<br>Approved                                                                    | eriod Remai               | ning units                                   | for the period |
| Respite Limi<br>Select ac-Atten<br>Select cls-Com<br>Select n-Home<br>Select r-Respite<br>Remaining un<br>Select ac<br>Select ac<br>Select ac                                         | ts<br><u>Service Code</u><br>dant Care<br>munity Living Support<br>maker<br>e<br>nits for the period<br>Code Period Begin Date<br>06/02/2019<br>06/09/2019                                          | Begin Date<br>03/01/2019<br>03/01/2019<br>03/01/2019<br>03/01/2019<br>03/01/2019<br>03/01/2019<br>06-08-2019<br>06-08-2019                                                                                                    | End D<br>02-29-2020<br>02-29-2020<br>02-29-2020<br>02-29-2020<br>02-29-2020<br>d Date Ty<br>11:59 PM W<br>11:59 PM W                                                                                                    | 2ate T<br>11:59 PM 20<br>11:59 PM 20<br>11:59 PM 20<br>11:59 PM 60<br>11:59 PM 60<br>700 PM 60<br>700 PM 60<br>700 PM 60<br>700 PM 60<br>700 PM 60<br>700 PM 60<br>700 PM 60<br>700 PM 70<br>700 PM 700 PM 70<br>700 PM 700 PM 70<br>700 PM 700 PM 700<br>700 PM 700 PM 700<br>700 PM 700 PM 700<br>700 PM 700 PM 700<br>700 PM 700 PM 700<br>700 PM 700 PM 700<br>700 PM 700 PM 700<br>700 PM 700 PM 700<br>700 PM 700 PM 700 PM 700<br>700 PM 700 PM 700 PM 700 PM 700 PM 700<br>700 PM 700 PM 700 PM 700 PM 700 PM 700 PM 700 PM 700 PM 700 PM 700 PM 700 PM 700 PM 700 PM 700 PM 700 PM 700 PM 700 PM 700 PM 700 PM 700 PM 700 PM 700 PM 700 PM 700 PM 700 PM 700 PM 700 PM 700 PM 700 PM 700 PM 700 PM 700 PM 700 PM 700 PM 700 PM 700 PM 700 PM 700 PM 7 | otal Dollars<br>0823.13<br>0823.13<br>000.00<br>286.57<br>its for the p                                                        | Spent Dollars        | Status<br>Approved<br>Approved<br>Approved<br>Approved                                                                    | eriod Remai<br>466<br>496 | ning units                                   | for the period |
| Respite Limi<br>Select ac-Atten<br>Select cls-Com<br>Select h-Home<br>Select r-Respite<br>Remaining un<br>Select ac<br>Select ac<br>Select ac<br>Select ac                            | ts<br><u>Service Code</u><br>dant Care<br>munity Living Support<br>maker<br>e<br>nits for the period<br>Code Period Begin Date<br>06/02/2019<br>06/09/2019<br>tes                                   | Begin Date           03/01/2019           ts         03/01/2019           03/01/2019           03/01/2019           03/01/2019           03/01/2019           06-08-2019           06-15-2019                                                                                     | End D<br>02-29-2020<br>02-29-2020<br>02-29-2020<br>02-29-2020<br>d Date Ty<br>11:59 PM W<br>11:59 PM W                                                                                                    | Date         Tr         T           11:59 PM 21           11:59 PM 21           11:59 PM 21           11:59 PM 62           700 Total uni           eek 500.00           eek 500.00                                                                                                    | otal Dollars<br>0823.13<br>0823.13<br>000.00<br>286.57<br>its for the p                                                        | Spent Dollars        | Status<br>Approved<br>Approved<br>Approved<br>Approved<br>its for the pe                                                  | eriod Remai<br>466<br>496 | ning units                                   | for the period |
| Respite Limi<br>Select ac-Atten<br>Select cls-Com<br>Select r-Respite<br>Remaining un<br>Service (<br>Select ac<br>Select ac<br>Select ac<br>Employee Ra                              | ts<br><u>Service Code</u><br>dant Care<br>munity Living Support<br>maker<br>e<br>nits for the period<br>Code Period Begin Date<br>06/02/2019<br>06/09/2019<br>tes<br>D Worker Name S                | Begin Date           03/01/2019           ts         03/01/2019           03/01/2019           03/01/2019           03/01/2019           03/01/2019           03/01/2019           03/01/2019           03/01/2019           06-08-2019           06-15-2019           08-15-2019 | End D<br>02-29-2020<br>02-29-2020<br>02-2020<br>02-2020<br>000<br>00                      | Date         Tr           11:59 PM         20           11:59 PM         21           11:59 PM         21           11:59 PM         20           11:59 PM         62           vpe         Total uni           eek         500.00           eek         500.00           oeek         500.00                                                                                                    | otal Dollars<br>0823.13<br>0823.13<br>000.00<br>286.57<br>its for the p                                                        | Spent Dollars        | Status<br>Approved<br>Approved<br>Approved<br>Approved<br>hits for the pe                                                 | eriod Remai<br>466<br>496 | ning units<br>Status                         | for the period |
| Respite Limi<br>Select ac-Atten<br>Select cls-Com<br>Select r-Respite<br>Remaining un<br>Service (<br>Select ac<br>Select ac<br>Select ac<br>Employee Ra<br>Worker I<br>Select 1000   | ts<br>Service Code<br>dant Care<br>munity Living Support<br>maker<br>a<br>hits for the period<br>Code Period Begin Date<br>06/02/2019<br>06/09/2019<br>tes<br>D Worker Name S<br>Employee1, Test1 a | Begin Date           03/01/2019           ts         03/01/2019           03/01/2019           03/01/2019           03/01/2019           03/01/2019           06-08-2019           06-08-2019           06-15-2019           Service Code           Ac                            | End D<br>02-29-2020<br>02-29-2020<br>02-29-2020<br>02-29-2020<br>02-29-2020<br>01<br>02-29-2020<br>02-29-2020<br>02-2020<br>02-2020<br>02-200<br>000<br>0 | Initial state         Triangle           11:59 PM         20           11:59 PM         21           11:59 PM         21           11:59 PM         21           11:59 PM         20           11:59 PM         20           11:59 PM         20           11:59 PM         20           11:59 PM         20           11:59 PM         20           11:59 PM         20           20         20           20         20                                                                                                    | otal Dollars<br>0823.13<br>0823.13<br>000.00<br>286.57<br>its for the p<br>its for the p                                       | Spent Dollars        | Status<br>Approved<br>Approved<br>Approved<br>Approved<br>its for the period                                              | eriod Remai<br>466<br>496 | ning units<br>Status<br>Approved             | for the period |
| Respite Limi<br>Select ac-Atten<br>Select cls-Com<br>Select r-Respite<br>Remaining un<br>Select ac<br>Select ac<br>Select ac<br>Employee Ra<br>Worker I<br>Select 1000<br>Select 1000 | ts Service Code dant Care munity Living Support maker a hits for the period Code Period Begin Date 06/02/2019 06/09/2019 tes D Worker Name S Employee1, Test1 a Employee1, Test1 c                  | Begin Date           03/01/2019           ts         03/01/2019           03/01/2019           03/01/2019           03/01/2019           03/01/2019           06-08-2019           06-08-2019           06-15-2019           Service Code           Ac           11               | End D<br>02-29-2020<br>02-29-2020<br>02-29-2020<br>02-29-2020<br>d Date Ty<br>11:59 PM W<br>11:59 PM W<br>11:59 PM W<br>11:59 PM W<br>11:59 PM W<br>11:59 PM W<br>11:59 PM W                                                                                                    | Date         II           11:59 PM         20           11:59 PM         21           11:59 PM         21           11:59 PM         21           11:59 PM         20           11:59 PM         20           11:59 PM         20           11:59 PM         20           11:59 PM         20           11:59 PM         20           11:59 PM         20           11:59 PM         20           11:59 PM         20           10:00         20           00:00         20           01:00         20-29-20           01:00         20-29-20           01:00         20-29-20                                                                                                    | otal Dollars<br>0823.13<br>0823.13<br>000.00<br>286.57<br>its for the p<br>its for the p<br>ind Date<br>020 11:59<br>020 11:59 | Spent Dollars        | Status<br>Approved<br>Approved<br>Approved<br>Approved<br>its for the period<br>Description<br>dant Care<br>munity Living | eriod Remai<br>466<br>496 | ning units<br>Status<br>Approved<br>Approved | for the period |

This will show what is available in the budget and what has been spent

# How to Log Out

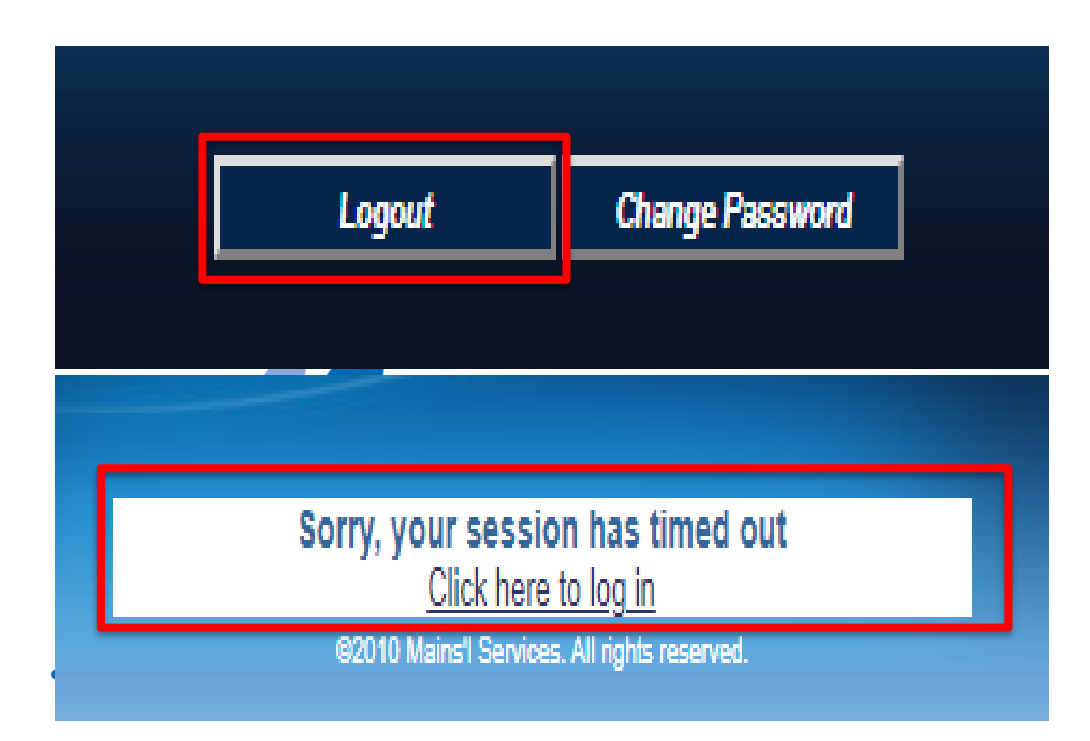

To properly log out the user can click the Logout Button located on the bottom of every screen the user has access to. If there is inactivity, the system has an automatic log out feature built in that will logout the user after 15 minutes of inactivity.

# How to Change Password

| Old<br>Password                                                                                        |  |        |  |  |  |  |  |
|----------------------------------------------------------------------------------------------------|--|--------|--|--|--|--|--|
| New<br>Password                                                                                        |  |        |  |  |  |  |  |
| Confirm<br>Password                                                                                    |  |        |  |  |  |  |  |
| Save                                                                                                   |  | Cancel |  |  |  |  |  |
| Confirm Password Save Cancel Password must be at least eight characters in length and contain at least |  |        |  |  |  |  |  |

- 1. The user can click the Change Password Button
- 2. The user enter the Old Password
- 3. The user can enter the New Password

(Password parameters will be located at the bottom of the screen)

- 4. The user can confirm the New Password
- 5. When finished the user can click the Save Button

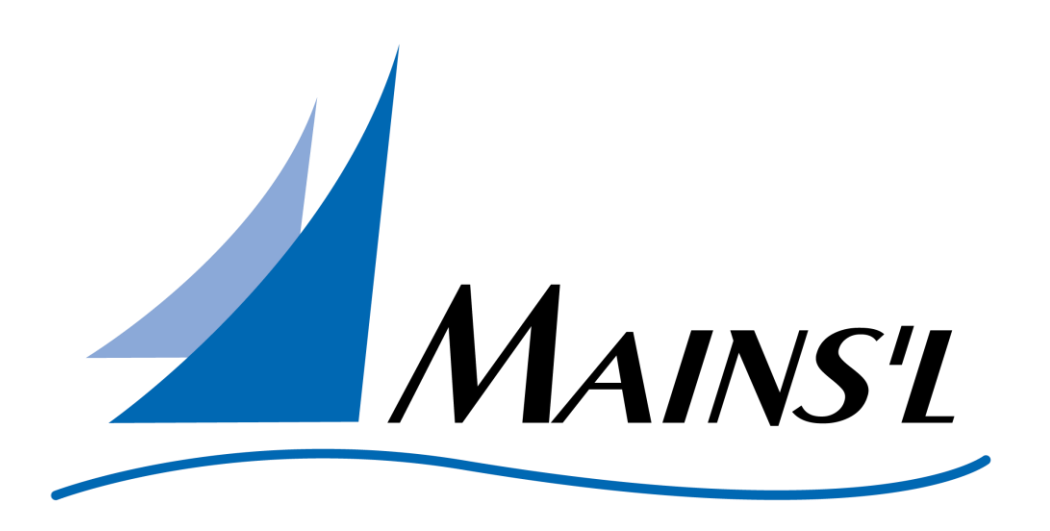

This will conclude the Participant-Representative Tutorial Thank you!